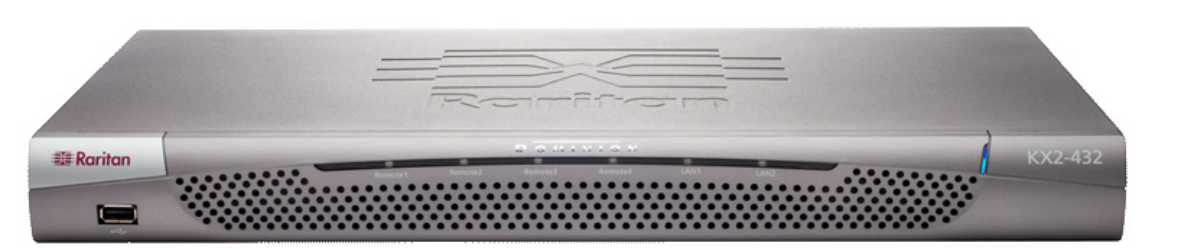

Nous vous félicitons d'avoir acheté Dominion® KX II, le commutateur KVM (écran-clavier-souris) numérique sécurisé de classe entreprise le plus abouti de l'industrie. Ce guide de configuration rapide décrit comment installer et configurer Dominion KX II. Suivez attentivement les instructions pour garantir une installation rapide et aisée. Pour des informations plus détaillées sur tout aspect de Dominion KX II. consultez le manuel d'utilisation disponible sur le CD-ROM Manuels d'utilisation de Raritan & Guides de configuration rapide livré avec le produit Raritan ou sur le site Web de Raritan dans la section Assistance/Documentation produit.

## I. Configuration des serveurs cible

Pour une utilisation de bande passante et une qualité vidéo optimales, définissez le papier peint du Bureau du système d'exploitation sur une image unie et uniforme légèrement colorée.

Assurez-vous que Dominion KX II prend en charge la résolution vidéo et le taux de rafraîchissement du serveur et que le signal est non entrelacé.

## Paramètres vidéo pris en charge

| 640x350 @70 Hz   | 800x600 @100 Hz   |
|------------------|-------------------|
| 640x350 @85 Hz   | 832x624 @75.1 Hz  |
| 640x400 @56 Hz   | 1024x768 @60 Hz   |
| 640x400 @84 Hz   | 1024x768 @70 Hz   |
| 640x400 @85 Hz   | 1024x768 @72 Hz   |
| 640x480 @60 Hz   | 1024x768 @75 Hz   |
| 640x480 @66.6 Hz | 1024x768 @85 Hz   |
| 640x480 @72 Hz   | 1024x768 @90 Hz   |
| 640x480 @75 Hz   | 1024x768 @100 Hz  |
| 640x480 @85 Hz   | 1152x864 @60 Hz   |
| 640x480 @90 Hz   | 1152x864 @70 Hz   |
| 640x480 @100 Hz  | 1152x864 @75 Hz   |
| 640x480 @120 Hz  | 1152x864 @85 Hz   |
| 720x400 @70 Hz   | 1152x870 @75.1 Hz |
| 720x400 @84 Hz   | 1152x900 @66 Hz   |
| 720x400 @85 Hz   | 1152x900 @76 Hz   |
| 800x600 @56 Hz   | 1280x960 @60 Hz   |
| 800x600 @60 Hz   | 1280x960 @85 Hz   |
| 800x600 @70 Hz   | 1280x1024 @60 Hz  |
| 800x600 @72 Hz   | 1280x1024 @75 Hz  |
| 800x600 @75 Hz   | 1280x1024 @85 Hz  |
| 800x600 @85 Hz   | 1600x1200 @60 Hz  |
| 800x600 @90 Hz   | 3 (200)           |
| 0                |                   |

## **Modes Souris**

Le Dominion KX II fonctionne dans plusieurs modes souris : Absolute Mouse Synchronization™ (Synchronisation absolue de la souris) (le module D2CIM-VUSB est requis pour ce mode), Intelligent Mouse Mode (Mode souris Intelligent) (n'utilisez pas de souris animée pour ce mode) et Standard Mouse Mode (Mode souris Standard). Les paramètres de souris ne doivent pas être modifiés pour la synchronisation absolue de la souris. Pour les deux modes souris Standard et Intelligent, les paramètres de la souris doivent être configurés sur des valeurs spécifiques, décrites dans les paragraphes suivants de la présente section

La configuration de la souris varie en fonction des systèmes d'exploitation cible. Pour plus de détails, reportez-vous à la documentation de votre système d'exploitation.

## Paramètres Windows® XP/2003

- 1. Configuration de la souris :
- a. Sélectionnez Start (Démarrer) > Control Panel (Panneau de configuration) > Mouse (Souris).

- b. Ouvrez l'onglet Pointer Options (Options du pointeur). Dans la partie Motion (Vitesse du pointeur) :
- · Réglez la vitesse de déplacement du pointeur de la souris exactement au milieu.
- Désélectionnez la case Enhance pointer precision (Améliorer la précision du pointeur). Cliquez sur OK.
- 2. Désactivez les effets de transition :
- a. Sélectionnez l'option Display (Affichage) à partir
- du Control Panel (Panneau de configuration). b. Ouvrez l'onglet Appearance (Apparence).
- c. Cliquez sur le bouton Effects (Effets).
- d. Désélectionnez la case Use the following
- transition effect for menus and tooltips (Utiliser l'effet de transition suivant pour les menus et les info-bulles).
- e. Cliquez sur OK.
- f. Fermez le Control Panel (Panneau de configuration).

#### **Paramètres Windows Vista**

Configuration de la souris

- a. Sélectionnez Start (Démarrer) > Settings (Paramètres) > Control Panel (Panneau de configuration) > Mouse (Souris).
- b. Ouvrez l'onglet Pointer Options (Options du pointeur). Dans la partie Motion (Vitesse du pointeur) :
- Réglez la vitesse de déplacement du pointeur de la souris exactement au milieu.
- Désélectionnez la case Enhance pointer precision (Améliorer la précision du pointeur).

· Cliquez sur OK.

Désactivez les effets de fondu et d'animation :

- a. Sélectionnez l'option System (Système) à partir du Control Panel (Panneau de configuration).
- b. Choisissez Advanced system settings (Paramètres système avancés). La boîte de dialogue System Properties (Propriétés du système) s'affiche.
- c. Ouvrez l'onglet Advanced (Avancé).
- d. Cliquez sur le bouton Settings (Paramètres) dans le champ Performance (Performances). La boîte de dialoque Performance Options (Options de performances) s'affiche.
- e. Sous les options Custom (Personnaliser). désélectionnez les cases suivantes :
- Animate controls and elements inside windows (Animer les commandes et les éléments à l'intérieur des fenêtres)
- Animate windows when minimizing and maximizing (Animer les fenêtres lors de la réduction et de l'agrandissement)
- Fade or slide menus into view (Fondre ou faire glisser les menus dans la zone de visualisation)

- Fade or slide ToolTips into view (Fondre ou faire glisser les info-bulles dans la zone de visualisation)
- Fade out menu items after clicking (Fermer en fondu les commandes de menu après le clic de souris)
- f. Cliquez sur OK.
- g. Fermez le Control Panel (Panneau de configuration).

## Paramètres Windows 2000

- 1. Configuration de la souris :
- a. Sélectionnez Start (Démarrer) > Control Panel (Panneau de configuration) > Mouse (Souris). b. Ouvrez l'onglet Motion
- (Mouvement du pointeur).
  - Définissez l'accélération du pointeur sur None (Aucune).
- Réglez la vitesse de déplacement du pointeur de la souris exactement au milieu.
- · Cliquez sur OK. 2. Désactivez les effets de transition
- a. Sélectionnez l'option Display (Affichage) à partir du Control Panel (Panneau de configuration).
- b. Ouvrez l'onglet Effects (Effets).
- c. Désélectionnez la case Use the following transition effect for menus and tooltips (Utiliser l'effet de transition suivant pour les menus et les info-bulles)
- d. Cliquez sur OK.
- e. Fermez le Control Panel (Panneau de configuration).

#### **Paramètres Linux®**

(Standard Mouse Mode only (Mode souris Standard uniquement)) Définissez l'accélération de la souris et le seuil exactement sur 1. Entrez cette commande : xset mouse 1 1. Ce paramètre doit est réglé pour être exécuté lorsque vous vous connectez.

#### Paramètres Sun Solaris™

- 1. Définissez la valeur d'accélération du pointeur de la souris et le seuil exactement sur 1.
- 2. Assurez-vous que votre carte vidéo est configurée sur une résolution prise en charge et pour une sortie VGA (pas à synchronisation composite).

#### **Paramètres Apple® Macintosh**

Utilisez le module D2CIM-VUSB et la synchronisation absolue de la souris.

## Paramètres IBM® AIX

Accédez au Style Manager (Gestionnaire de style), cliquez sur Mouse Settings (Paramètres de souris) et réglez Mouse Acceleration (Accélération de la souris) sur 1.0 et Threshold (Seuil) sur 3.0.

## II. Paramètres du pare-feu de réseau

Pour que l'accès distant à Dominion KX II soit possible, vos réseau et pare-feu doivent autoriser la communication sur le port TCP 5000. L'unité Dominion KX II peut également être configurée pour utiliser un autre port TCP et pour permettre la communication sur ce port.

Pour accéder à l'unité Dominion KX II via le navigateur Web, le dispositif pare-feu doit également autoriser l'accès au port TCP 443 (port standard HTTPS). L'accès au port TCP 80 (port standard HTTP) permet de rediriger automatiquement les requêtes « HTTP » vers « HTTPS ».

# III. Connexion des dispositifs A. Alimentation CA

- prise CA.

Remarque : si vous ne connectez qu'un cordon d'alimentation, le voyant d'alimentation sur le panneau frontal de KX II est rouge car le système n'est pas configuré pour détecter automatiquement les deux sources d'alimentation électrique. Veuillez vous reporter à l'étape V pour plus d'informations sur la désactivation de la fonction de détection automatique de la source d'alimentation non utilisée.

#### B. Ports réseau

Dominion KX II dispose de deux ports Ethernet pour les basculements (et non pour l'équilibrage des charges). Par défaut, le port actif est le port LAN1 et le basculement automatique est désactivé. Lorsqu'il est activé, si l'interface réseau interne de Dominion KX II ou le commutateur réseau auguel Dominion KX est connecté n'est pas disponible, le port LAN2 est activé à l'aide de la même adresse IP.

- option :
  - Ethernet.

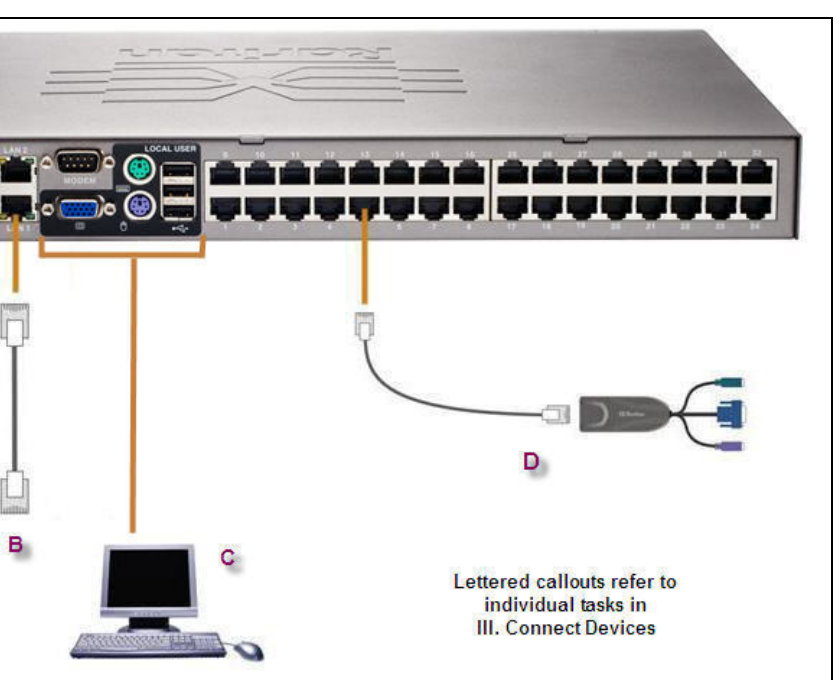

1. Raccordez le câble d'alimentation CA fourni à l'unité Dominion KX II et branchez-le à une

2. Pour une alimentation à double protection par basculement, raccordez le second câble d'alimentation fourni et branchez-le à une source d'alimentation différente de celle auguel le premier câble d'alimentation est raccordé.

1. Branchez un câble Ethernet standard (fourni) entre le port réseau LAN1 et un routeur, un concentrateur ou un commutateur Ethernet. 2. Si vous souhaitez utiliser la fonction de basculement Ethernet de Dominion KX II en

> Branchez un câble Ethernet standard entre le port réseau LAN2 et un routeur, un concentrateur ou un commutateur

 Activez Automatic Failover (Basculement automatique) sur la page Network Settings (Paramètres réseau).

## C. Port pour accès local (PC local)

Si vous souhaitez accéder aux serveurs cible de manière pratique au niveau du rack, utilisez le port d'accès local de Dominion KX II. Si le port local est requis pour l'installation et la configuration, il est facultatif pour l'utilisation ultérieure. Le port local fournit également une interface utilisateur graphique (la console locale de KX II) pour les l'administration et l'accès au serveur cible.

Reliez un écran VGA Multisync, une souris et un clavier aux ports Local User (Utilisateur local) respectifs à l'aide d'un clavier et d'une souris PS/2 ou USB.

## D. Ports de serveur cible

Dominion KX II utilise des câbles UTP standard (Cat5/5e/6) pour la connexion aux serveurs cible.

- 1. Utilisez le module d'interface ordinateur (CIM) approprié.
- 2. Reliez le connecteur vidéo HD15 de votre CIM au port vidéo de votre serveur cible. Assurezvous que la transmission vidéo de votre serveur cible a déjà été définie sur une résolution et un taux de rafraîchissement pris en charge.
- 3. Reliez le connecteur souris/clavier de votre CIM aux ports correspondants de votre serveur cible. Connectez le module d'interface pour ordinateur à un port de serveur disponible à l'arrière de votre unité Dominion KX II, à l'aide d'un câble UTP standard à brochage direct (Cat5/5e/6).

## IV. Configuration initiale de KX II

## A. Modification du mot de passe par défaut

L'unité Dominion KX II est livré avec un mot de passe par défaut. La première fois que vous démarrez Dominion KX II, il vous est demandé de changer ce mot de passe.

1. Mettez Dominion KX II sous tension à l'aide de l'interrupteur ou des interrupteurs d'alimentation situés sur la partie arrière de l'unité. Attendez que l'unité Dominion KX II démarre. (Un bip signale la fin du processus de démarrage.)

- 2. Une fois l'unité démarrée, la console locale de KX II est visible sur l'écran relié au port local de Dominion KX II. Saisissez les nom d'utilisateur (admin) et mot de passe (raritan) par défaut puis cliquez sur Login (Se connecter). L'écran de modification du mot de passe s'affiche.
- Saisissez votre ancien mot de passe (raritan) dans le champ Old Password (Ancien mot de passe).
- Entrez un nouveau mot de passe dans le champ **New Password (Nouveau** mot de passe), puis entrez-le à nouveau dans le champ Confirm New Password (Confirmer le nouveau mot de passe). Les mots de passe peuvent contenir un maximum de 64 caractères alphanumériques (présents sur un clavier anglais) et caractères spéciaux imprimables.
- 5. Cliquez sur Apply (Appliquer).
- 6. Un message doit s'afficher pour confirmer la réussite de la modification du mot de passe. Cliquez sur OK. La page d'accès aux ports s'ouvre.

#### B. Affectation d'une adresse IP

- 1. A partir de la console locale de KX II, sélectionnez Device Settings (Paramètres du dispositif) > Network Settings (Paramètres réseau). La page des paramètres réseau s'ouvre
- Spécifiez dans le champ Device Name un nom de dispositif évocateur pour votre unité Dominion KX II, composé de 16 caractères alphanumériques et caractères spéciaux au maximum. N'utilisez pas d'espaces.
- Choisissez la configuration IP à partir de la liste déroulante IP auto configuration (Configuration IP automatique)
  - None (Aucune) (IP statigue). Cette option est recommandée car Dominion KX II est un dispositif d'infrastructure et son adresse IP ne
- doit pas être modifiée. Cette option nécessite que vous indiquiez manuellement les paramètres réseau.
- DHCP. Avec cette option, les paramètres réseau sont attribués par le serveur DHCP.
- Si vous définissez la configuration IP sur None (Aucune) (IP statique), entrez les paramètres TCP/IP de votre unité Dominion KX II : IP address (Adresse IP), Subnet mask (Masque de sous-réseau), Gateway IP address (Adresse IP de la passerelle), Primary DNS server IP address (Adresse IP du serveur DNS principal) et Secondary DNS server IP address (Adresse IP du serveur DNS secondaire) (facultatif).
- 5. Cliquez sur OK.

| Access User Management           | Device Settings Security Maintenance Diagno | stics         | Som |
|----------------------------------|---------------------------------------------|---------------|-----|
| - > Device Settings > Port Confi | quration                                    |               | Log |
| e v bernet settings v ron com    | guiden                                      |               | Log |
| ort Configuration                |                                             |               |     |
| A Port Number                    | Port Name                                   | Port Type     |     |
| 1                                | Dominion-KX2_Port1                          | Not Available |     |
| 2                                | Dominion-KX2_Port2                          | Not Available |     |
| 3                                | LPmachine                                   | VM            |     |
| 4                                | Dominion-KX2_Port4                          | Not Available |     |
| 5                                | Dominion-KX2_Port5                          | Not Available |     |
| 6                                | Dominion-KX2_Port6                          | Not Available |     |
| 7                                | Dominion-KX2_Port7                          | Not Available |     |
| 8                                | Dominion-KX2_Port8                          | PCIM          |     |
| 9                                | Dominion-KX2_Port9                          | Not Available |     |
| 10                               | Dominion-KX2_Port10                         | Not Available |     |
| 11                               | Dominion-KX2_Port11                         | Not Available |     |
| 12                               | Dominion-KX2_Port12                         | Not Available |     |
| 13                               | Dominion-KX2_Port13                         | Not Available |     |
| 14                               | PCR8                                        | PowerStrip    |     |
| 15                               | Dominion-KX2_Port15                         | Not Available |     |
| 16                               | Dominion-KX2 Port16                         | Not Available |     |

Copyright © 2007 Raritan Computer In

## C. Désignation des serveurs cible

- 1. Connectez tous les serveurs cible (si vous ne l'avez pas déjà fait).
- 2. A l'aide de la console locale de KX II. sélectionnez Device Settings (Paramètres du dispositif) > Port Configuration (Configuration des ports). La page de configuration des ports s'ouvre.
- 3. Cliquez sur l'option Port Name (Nom du port) associée au serveur cible que vous souhaitez renommer. La page des ports s'ouvre.
- 4. Saisissez un nom (contenant un maximum de 32 caractères alphanumériques et spéciaux).
- 5. Cliquez sur OK.
- 6. Effectuez les mêmes opérations pour chacun des serveurs cible.

## V. Spécification de la détection automatique de l'alimentation électrique

Le Dominion KX II offre une double alimentation. Par ailleurs, il peut détecter et notifier automatiquement l'état de ces alimentations. Accédez à la page de configuration d'alimentation électrique si vous <u>n'utilisez pas</u> les deux sources d'alimentation.

#### Activez la détection automatique des alimentations électriques en cours d'utilisation (lorsque les deux ne sont pas utilisées) :

- Sélectionnez Device Settings (Paramètres du dispositif) > Power Supply Setup (Configuration de l'alimentation électrique). La page de configuration de l'alimentation électrique s'ouvre.
- 2. Si vous branchez une arrivée électrique dans l'alimentation numéro un (à gauche – pour la plupart des alimentations électriques sur la partie arrière de l'unité), cochez alors la case PowerIn1 Auto Detect (Détection automatique PowerIn1) .
- Si vous branchez une arrivée électrique dans l'alimentation numéro deux (à droite – pour la plupart des alimentations électriques sur la partie arrière de l'unité), cochez alors la case PowerIn2 Auto Detect (Détection automatique PowerIn2).
- Cliquez sur OK.

*Remarque* : si l'une de ces cases est cochée et que l'arrivée électrique n'est pas branchée, le voyant d'alimentation sur la partie avant de l'unité s'affiche en rouge.

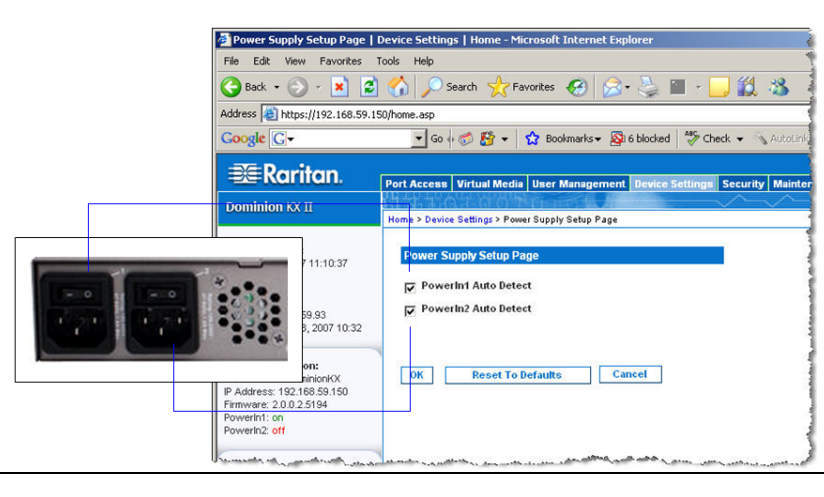

## VI. Création des utilisateurs et des groupes

Les groupes d'utilisateurs sont utilisés avec une authentification distante et lo groupes d'utilisateurs avant de créer les utilisateurs individuels, car si vous aic

### Pour créer un groupe d'utilisateurs :

- 1. Ouvrez la page des groupes en utilisant l'une des méthodes suivante
  - Sélectionnez User Management (Gestion des utilisateurs) > Add New User Group (Ajouter un nouveau groupe d'utilisateurs) ou
  - · cliquez sur le bouton Add (Ajouter) dans la page de liste des groupes d'utilisateurs
- 2. Entrez un nom descriptif pour le nouveau groupe d'utilisateurs dans champ Groupname (Nom de groupe).
- 3. Réglez les Permissions (Autorisations) pour le groupe. Cochez les cases d'option associées aux autorisations que vous voulez attribuer tous les utilisateurs appartenant à ce groupe.
- 4. Définissez les Port Permissions (Autorisations d'accès aux ports (Accès, accès aux médias virtuels et gestion de l'alimentation électrique). Spécifiez les ports de serveur auxquels peuvent accéder utilisateurs appartenant à ce groupe et le type d'accès voulu. Veuille noter que l'accès aux médias virtuels par défaut, comme l'ensemble d autorisations d'accès aux ports, est off (inactif). Pour utiliser un média virtuel, l'autorisation correspondante doit être activée.
- 5. Cliquez sur **OK**.

## VII. Lancement de la console distante de KX II

- optimales ; la version 1.6 est également prise en charge mais n'a pas été entièrement testée.
- 2. Lancez un navigateur Web pris en charge tel que Internet Explorer (IE) ou Firefox.
- connexion s'ouvre.
- 4. Saisissez vos Username (Nom d'utilisateur) et Password (Mot de passe).
- 5. Cliquez sur Login (Se connecter).

| Port Access   Port Access                                                          | Home - Microsoft Internet                                                                                                    | Explorer                                                               |                      |             |                        | - 🗆 ×                 |
|------------------------------------------------------------------------------------|----------------------------------------------------------------------------------------------------|------------------------------------------------------------------------|----------------------|-------------|------------------------|-----------------------|
| File Edit View Favorites                                                           | Tools Help                                                                                                    |                                                                        |                      |             |                        | - R                   |
| 🕝 Back 🔹 🕥 🖌 💌 💋                                                                   | ) 🏠 🔎 Search 👷 F                                                                                                    | avorites 🕢 🔗 🎭 🔳 - 📘                                                   | J 🛍 🖏                |             |                        |                       |
| Address () https://192.168.59.9                                                    | 97/home.asp                                                                                                    |                                                                        |                      | 💌 🔁 Go      | Links 🎽 🈏 Snagi        | it 📷                  |
| Google G-                                                                          | 🔹 Go 🖗 🍏 🥵 👻                                                                                                    | 😭 Bookmarks 🕶 🔕 6 blocked 🛛 🍄 Che                                      | dk 👻 🖏 Autolink 👻 🦿  | AutoFill »  | 🔘 Settings 🗸           | <ul> <li>•</li> </ul> |
| 🕮 Raritan.                                                                         | Port Access Virtual Medi                                                                                                    | User Management Device Settings                                        | Security Maintenance | Diagnostics |                        | *                     |
| Dominion KX II                                                                     |                                                                                                    |                                                                        | <u> </u>             |             |                        |                       |
|                                                                                    | Home > Port Access                                                                                                    |                                                                        |                      |             |                        | Logout                |
| Time & Session:<br>February 22, 2007 17:33:16<br>User: admin<br>State: 52 sec idle | Port Access<br>Click on the individ<br>0 of 4 Remote KVM                                                                                                    | ual port name to see allowable o<br>channels are currently in use.     | perations.           |             |                        |                       |
| Your IP: 192.168.59.93<br>Last Login: Feb 22, 2007 14:33                           | A Port Number                                                                                                    | Port Name                                                              | Status               | Availabili  | ly.                    |                       |
|                                                                                    | 1                                                                                                    | Dominion-KX2_Port1                                                     | down                 | idle        |                        |                       |
| Device Information:                                                                | 2                                                                                                    | Dominion-KX2_Port2                                                     | down                 | idle        |                        |                       |
| Device Name: Dominion/KX<br>ID 4 device: 100 169 59 97                             | 3                                                                                                    | Dominion-KX2_Port3                                                     | down                 | idle        |                        |                       |
| Firmware: 2.0.0.2.5240                                                             | 4                                                                                                    | Dominion-KX2_Port4                                                     | down                 | idle        |                        |                       |
| Powerin1: on                                                                       | 5                                                                                                    | JLtestPC                                                               | up                   | idle        |                        |                       |
| TOWCHILL, ON                                                                       | 6                                                                                                    | Dominion-KX2_Port6                                                     | down                 | idle        |                        |                       |
| Port States                                                                        | 7                                                                                                    | Dominion-KX2_Port7                                                     | down                 | idle        |                        |                       |
| 2 Ports up                                                                         | 8                                                                                                    | Dominion-KX2_Port8                                                     | down                 | idle        |                        |                       |
| 13 Ports down<br>15 Ports idle                                                     | Constraint         *         Dominion Accurate         comm         ase           1 cm         5         JLtestific         up         lates           2 ceff         6         Dominion AcQuints         down         lates           6         Dominion AcQuints         down         lates           7         Dominion AcQuints         down         lates           6         Dominion AcQuints         down         lates           6         Dominion AcQuints         down         lates           6         Dominion AcQuints         down         lates           6         Dominion AcQuints         down         lates           6         Dominion AcQuints         down         lates           6         Dominion AcQuints         down         lates           6         Dominion AcQuints         down         lates           1         Dominion AcQuints         down         lates           1         Dominion AcQuints         down         lates | idle                                                                   |                      |             |                        |                       |
| 15 Ports idle                                                                      | 10                                                                                                    | Dominion-KX2_Port10                                                    | down                 | idle        |                        |                       |
| Connected Users:                                                                   | -11                                                                                                    | Dominion-KX2_Port11                                                    | down                 | idle        |                        |                       |
| admin (192.168.59.93)                                                              | 12                                                                                                    | Dominion-KX2_Port12                                                    | down                 | idle        |                        |                       |
| active                                                                             | 13                                                                                                    | Dominion-KX2_Port13                                                    | down                 | idle        |                        |                       |
| Help - User Guide                                                                  | 14                                                                                                    | Dominion-KX2_Port14                                                    | down                 | idle        |                        |                       |
|                                                                                    | 15                                                                                                    | Dominion-KX2_Port15                                                    | down                 | idle        |                        |                       |
| Favorite Devices:<br>Baskers KX II<br>Domicion KX II                               |                                                                                                    | ىرىمىيە بەرەرىغا بەرەرەرىيى <sub>مەرك</sub> ىيى بەر مەركى بەر بەرەرىيە |                      |             | ەلەرىپ خىرىمى روپ دەھى | )<br>and a sup        |

#### Commutation entre les serveurs cible

- 1. Si vous utilisez déjà un serveur cible, accédez à la page d'accès aux ports de Dominion KX II.

#### Déconnexion d'un serveur cible

- d'action des ports apparaît.
- 2. Sélectionnez Disconnect (Déconnecter) dans le menu d'action des ports. La fenêtre du Virtual KVM Client se ferme.

## IX. Pour des informations supplémentaires

Veuillez contacter l'équipe de support technique Raritan par téléphone, au (732) 764-8886, par fax, au (732) 764-8887, ou par courrier électronique à l'adresse suivante : tech@raritan.com, du lundi au vendredi de 8h00 à 20h00 (heure de la côte Est des Etats-Unis). Pour en savoir plus sur Dominion KX Il et la gamme entière des produits Raritan, consultez le CD-ROM Raritan incluant les manuels d'utilisation et les guides de démarrage rapide ou le site Web de Raritan http://www.raritan.com/support/productdocumentation

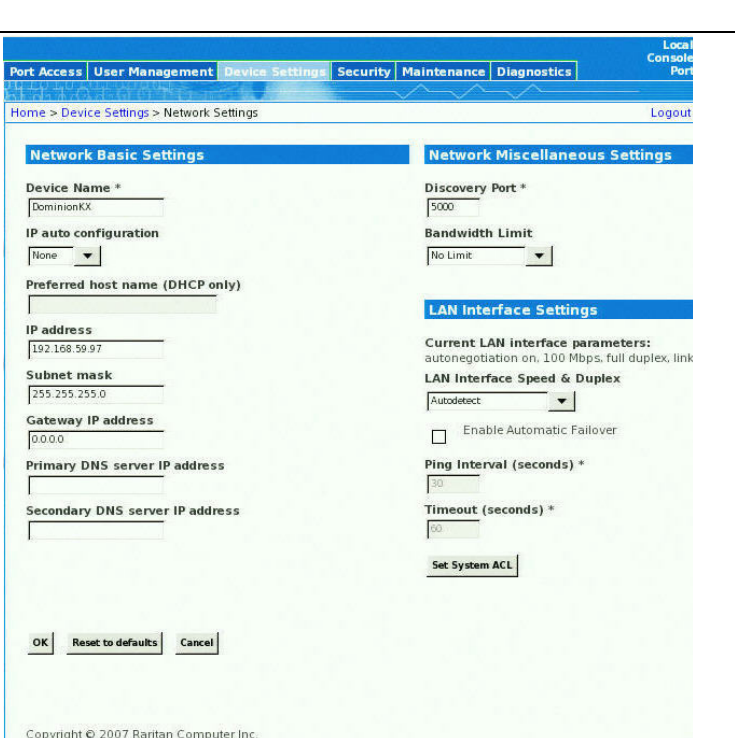

| cale (pa<br>outez ui | l'intermédiaire de RADIUS ou de LDAP). Il est recommandé de définir les<br>utilisateur, vous devez attribuer cet utilisateur à un groupe d'utilisateurs exista                                                                                                    | nt.            |
|----------------------|----------------------------------------------------------------------------------------------------|----------------|
|                      | Pour créer un utilisateur :                                                                                                    |                |
| es :                 | . Ouvrez la page des utilisateurs à l'aide de l'une des méthodes suivante                                                                                                    | S :            |
|                      | <ul> <li>Sélectionnez User Management (Gestion des utilisateurs) &gt;<br/>Add New User (Ajouter un nouvel utilisateur) ou</li> <li>Cliquez sur le bouton Add (Ajouter) dans la page de la liste des<br/>utilisateurs.</li> </ul>                                                                                                    |                |
| le                   | . Saisissez un nom d'utilisateur unique dans le champ <b>Username (Non d'utilisateur)</b> (16 caractères au maximum).                                                                                                    | ۱              |
| 6                    | . Saisissez le nom complet de la personne dans le champ <b>Full Name</b> (Nom complet) (64 caractères au maximum).                                                                                                    |                |
| rà<br>5)             | . Entrez un mot de passe dans le champ <b>Password (Mot de passe)</b> ,<br>puis entrez-le à nouveau dans le champ <b>Confirm Password</b><br>(Confirmer le mot de passe).(64 caractères au maximum).                                                                                                    |                |
| les<br>z<br>les<br>a | <ul> <li>Sélectionnez le groupe User Group (Groupe d'utilisateurs) dans la<br/>liste déroulante. La liste contient tous les groupes que vous avez créé<br/>en plus des groupes par défaut fournis par le système [Admin,<br/><unknown (inconnu)="">, Individual Group (Groupe individuel)]. Si vous r<br/>souhaitez pas assigner cet utilisateur à un groupe d'utilisateurs existar<br/>sélectionnez Groupe individuel dans la liste déroulante.</unknown></li> </ul> | s<br>ie<br>it, |
|                      | . Cliquez sur <b>UK</b> .                                                                                                    |                |

1. Connectez-vous à l'un des postes de travail équipés d'une connectivité réseau à votre unité Dominion KX II et de Java Runtime Environment version 1.4.2 2 ou ultérieure (Java Runtime Environment est disponible à l'adresse http://java.sun.com/). JRE version 1.5 est recommandé pour des performances

3. Tapez l'URL suivant : http://ADRESSE-IP, où ADRESSE-IP correspond à l'adresse IP que vous avez affectée à l'unité Dominion KX II. La page de

## VIII. Accéder et gérer les serveurs cible à distance

La page d'accès aux ports de Dominion KX II fournit une liste de tous les ports de Dominion KX II, des serveurs cible connectés, de leur état et leur disponibilité.

#### Connexion à un serveur cible

- 1. Dans la page d'accès aux ports, cliquez sur l'option **Port Name (Nom du** port) associée à la cible à laquelle vous souhaitez accéder. Le menu d'action des ports apparaît.
- 2. Sélectionnez Connect (Connecter) dans le menu d'action des ports. Une fenêtre du client virtuel KVM s'ouvre pour le serveur cible connecté à ce port

| Access   | Virtual Media | User Management | Device Settings | Security              | Maintenance      | Diagnostics    |
|----------|---------------|-----------------|-----------------|-----------------------|------------------|----------------|
|          |               |                 |                 | $\sim$                | $\sim \sim \sim$ |                |
| > Port A | locess        |                 |                 |                       |                  |                |
|          |               |                 |                 |                       |                  |                |
| ort Ace  | cess          |                 |                 |                       |                  |                |
| A Port   | Number        |                 | Port Name       | 2                     |                  |                |
| 1        |               |                 | Dominion-K      | 0X2_Port1_            |                  | 1 1000 0 10    |
| 2        |               |                 | Dominion-K      | (X2_Port              | writch From Domi | nion-KX2_Ports |
| 3        |               |                 | Dominion-K      | (X2_Port3             | onnoot           |                |
|          |               |                 | Dominion-K      | 0X2 Port6             |                  |                |
| 4        |               |                 |                 | and the second second |                  |                |

Dominion KX II offre la possibilité de basculer d'un serveur cible à l'autre. Cette fonction est disponible dans la console distante de Dominion KX II uniquement.

2. Cliquez sur l'option Port Name (Nom du port) associée à la cible à laquelle vous voulez accéder maintenant. Le menu d'action des ports apparaît. 3. Sélectionnez l'option Switch From (Basculer) dans le menu d'action des ports. La fenêtre du client virtuel KVM s'ouvre pour le nouveau serveur cible sélectionné.

1. Dans la page d'accès aux ports, cliquez sur l'option Port Name (Nom du port) associée à la cible à laquelle vous êtes en train d'accéder. Le menu